スクリーンタイム 設定方法

※スクリーンタイムとは iPadの使用状況(アプリの使用時間等)を確認したり、 タブレットの利用可能時間を制限したりすることができる機能です。

### スクリーンタイム設定方法

# 保護者が児童生徒機を操作してください。

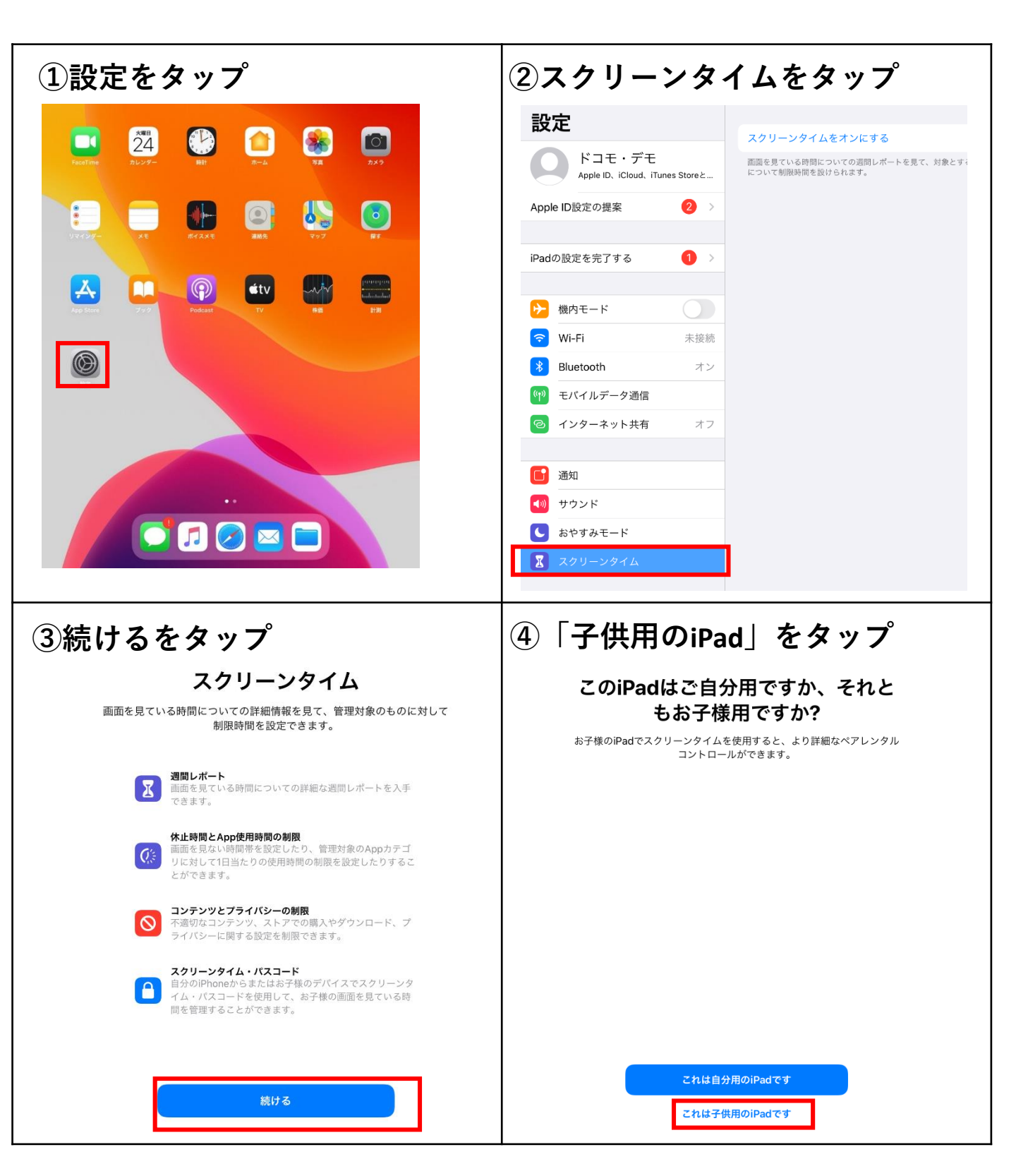

# スクリーンタイム設定方法

#### 保護者が児童生徒機を操作してください。

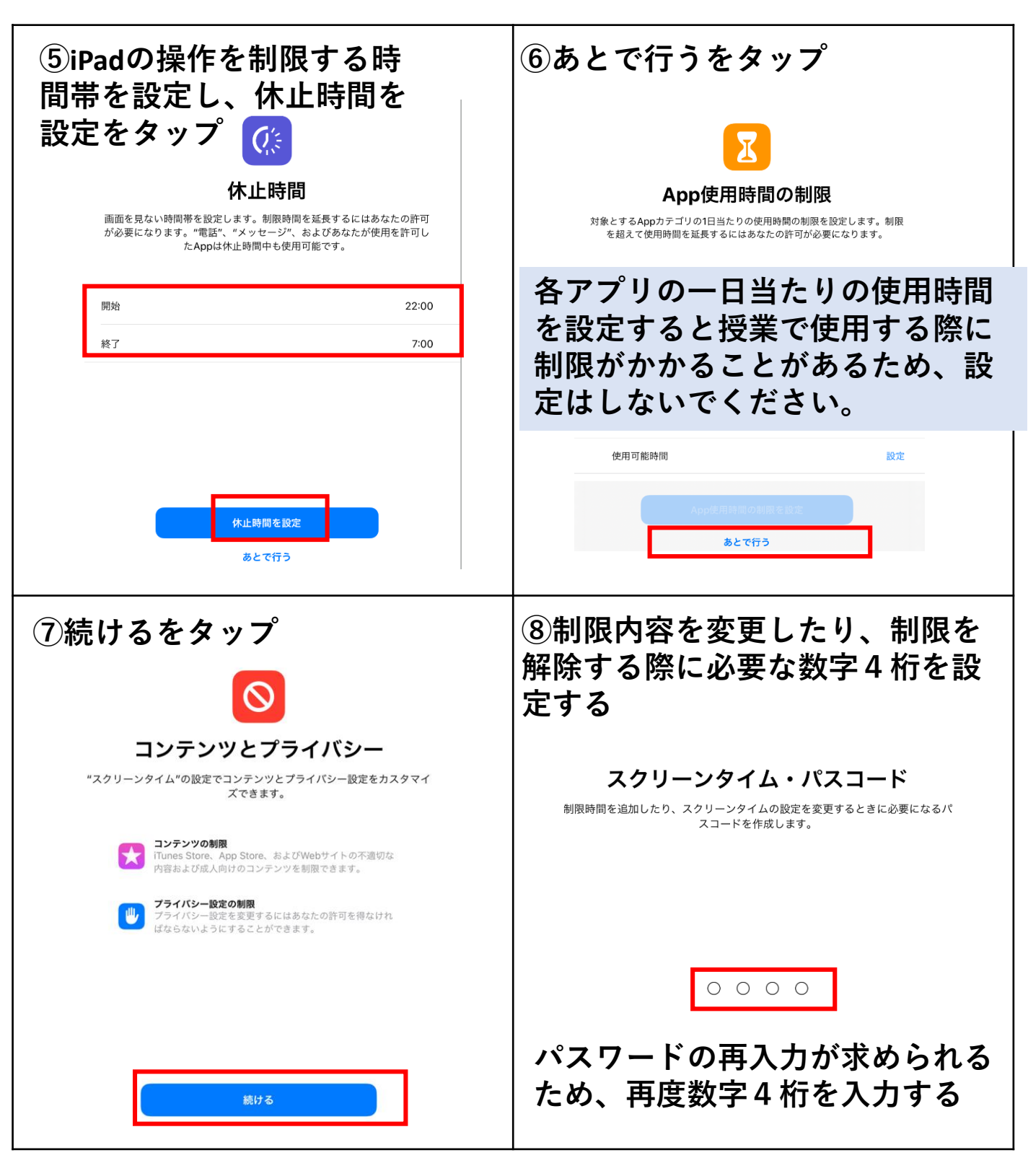

# スクリーンタイム設定方法

#### 保護者が児童生徒機を操作してください。

| ⑨「キャンセル」をタップ  | <b>⑩スキップをタップ</b>                   |
|---------------|------------------------------------|
| マ<br><b> </b> | スクリーンタイム・パスコード<br>パスコードを再入力してください。 |
|               | Apple IDを指定                        |

設定完了です。

設定完了後は、⑤で設定した時間帯のiPad操作は制限されます。

また制限内容を変更する場合、制限を解除する場合は、⑧で 設定した数字4桁が必要となります。

設定完了後、設定からスクリーンタップをすると、各アプリの 利用時間が表示されるようになります。